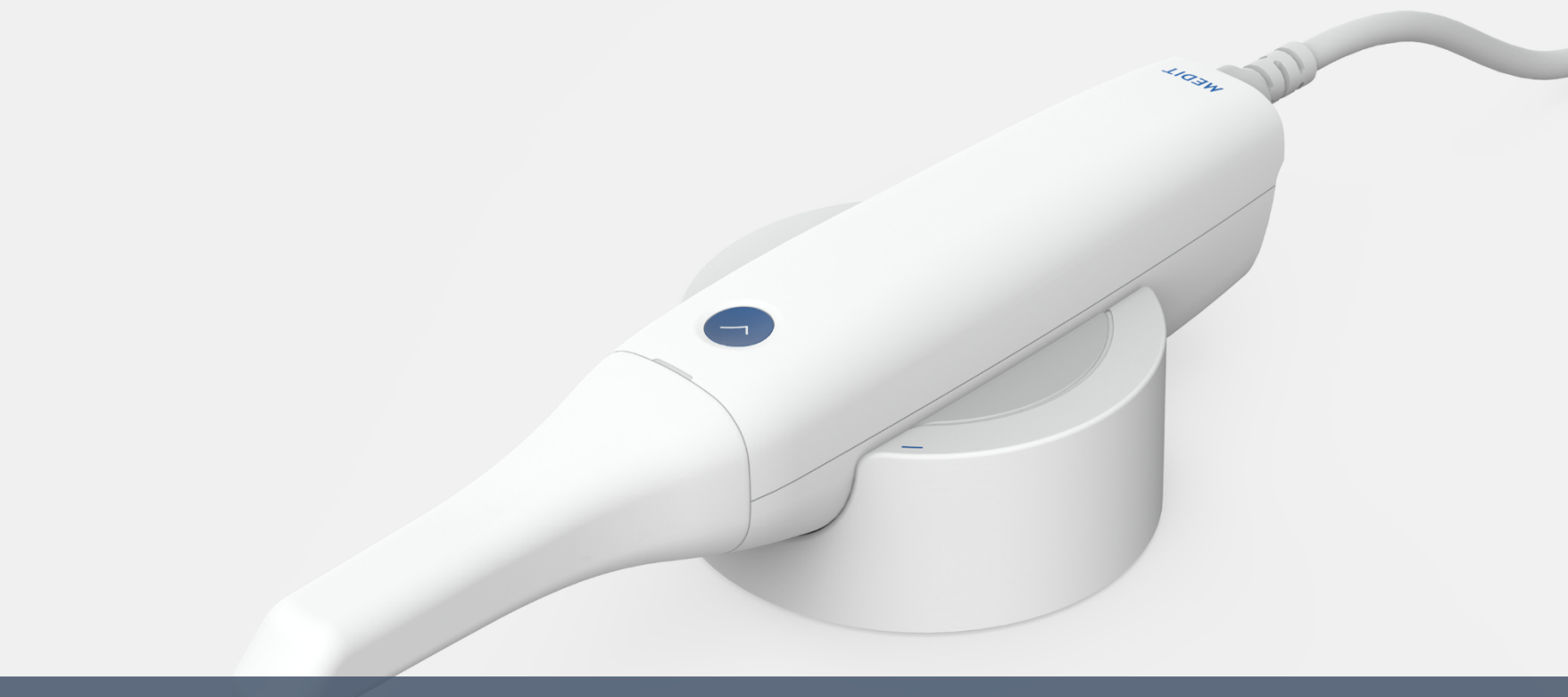

# Installation guide for Medit i500

February 23<sup>rd</sup>, 2018

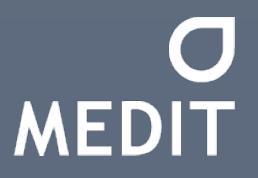

SQA of Medit Co., Ltd.

# Contents

| Chapter 1 | Product Package & Components |  |  |
|-----------|------------------------------|--|--|
| Chapter 2 | Product Installation         |  |  |
|           | 1) Preparing Console PC      |  |  |
|           | 2) Software Installation     |  |  |
|           | 3) Hardware Installation     |  |  |
|           | 4) UI & Device Status        |  |  |
|           | 5) Product Registration      |  |  |
| Chapter 3 | Tip Treatment                |  |  |
| Chapter 4 | Calibration                  |  |  |

## **Product Package & Components (1/2)**

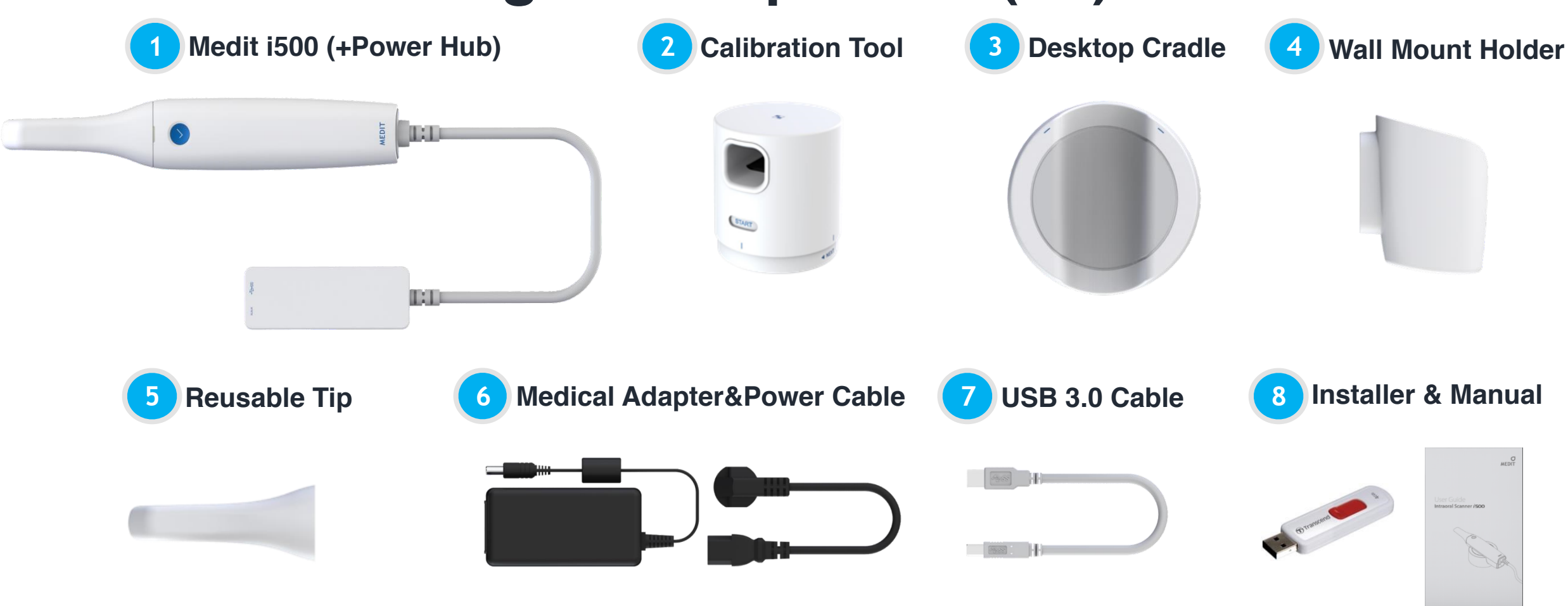

3

## **Product Package & Components (2/2)**

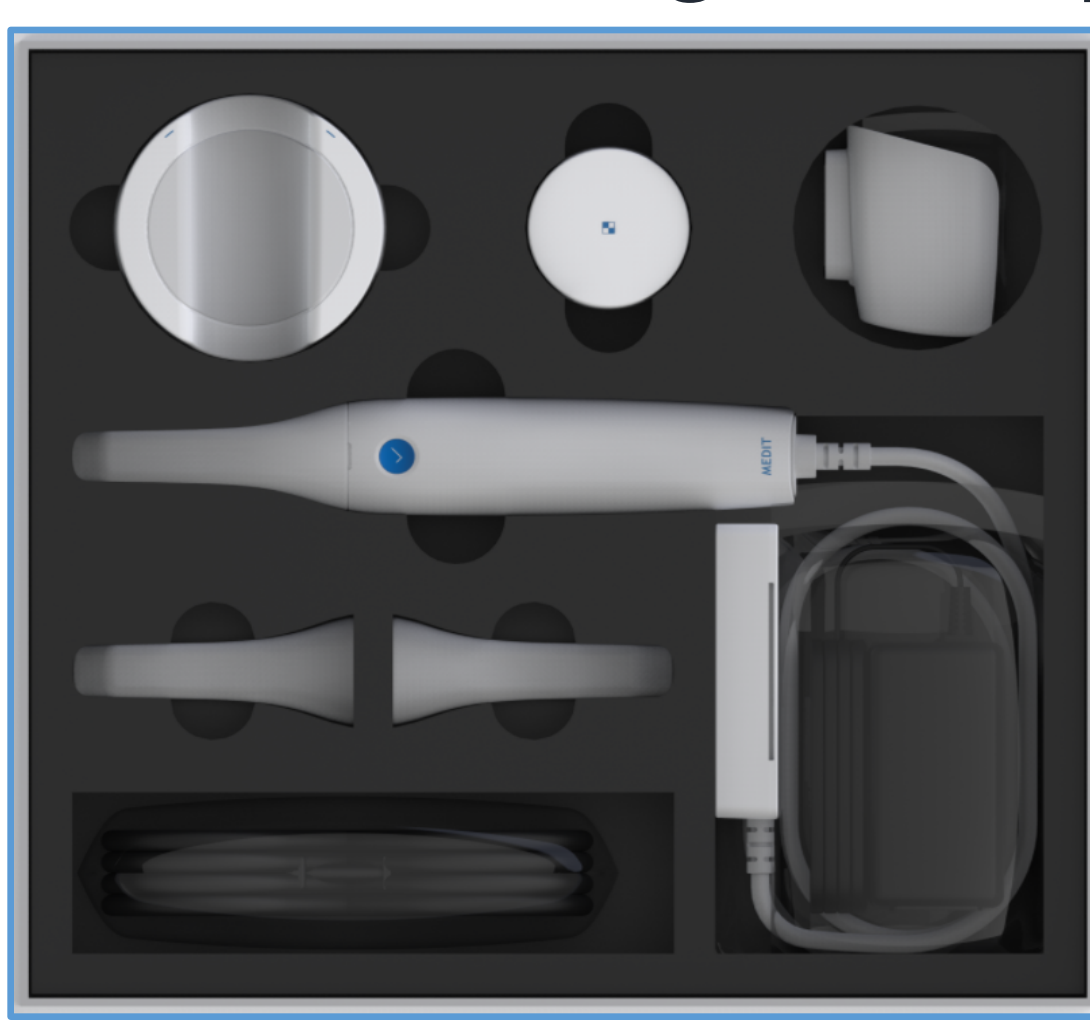

| ltem                      | Q'ty | Appearance | ltem                               | Q'ty | Appearance                                  |
|---------------------------|------|------------|------------------------------------|------|---------------------------------------------|
| Medit i500 +<br>Power Hub | 1ea  |            | USB 3.0<br>Cable                   | 1ea  |                                             |
| Reusable<br>Tip           | 2ea  |            | Medical<br>Adapter +<br>Power Cord | 1set | 8                                           |
| Desktop<br>Cradle         | 1ea  |            | USB<br>memory<br>Including         | 1ea  | armine 2                                    |
| Wall Mount<br>Holder      | 1ea  |            | acquisition<br>software            |      |                                             |
| Calibration<br>tool       | 1ea  |            | User Guide                         | 1ea  | MERT<br>HERE Galde<br>Internal Science 1900 |

## **Preparing Console PC**

**Recommended specifications for Laptop** 

| Operating System | Microsoft Windows 10 64 Bit (32 Bit – not available) |  |  |
|------------------|------------------------------------------------------|--|--|
| CPU              | Intel i7 7700 HQ or higher                           |  |  |
| RAM              | 16GB or higher                                       |  |  |
| Graphic Card     | Nvidia GeForce GTX 1060 (3GB) or higher              |  |  |
| Verified Laptop  | TBD (manufacturer & its model)                       |  |  |

### **Recommended specifications for Desktop**

| Operating System | Microsoft Windows 10 64 Bit (32 Bit – not<br>available) |  |
|------------------|---------------------------------------------------------|--|
| CPU              | Intel i7 7700 or higher                                 |  |
| RAM              | 16GB or higher                                          |  |
| Graphic Card     | Nvidia GeForce GTX 1060 (3GB) or higher                 |  |
| Verified Desktop | TBD (manufacturer & its model)                          |  |

### Windows Update

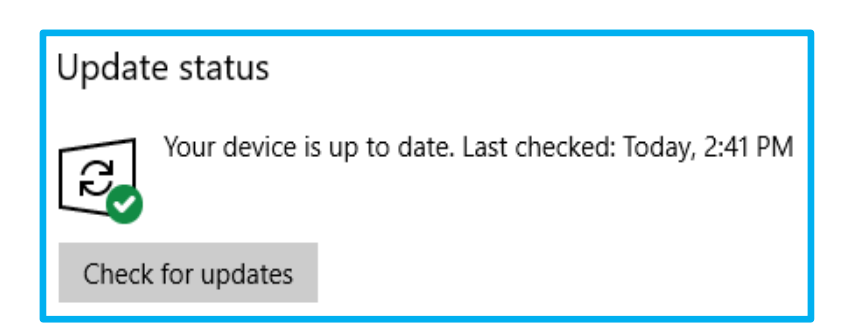

#### Driver Update for mainboard

Disable Firewall and Anti-virus software

## **Software Installation**

NOTE : Please don't connect Medit i500 at console PC, or Turn off the scanner if it is connected.

- Run 'Medit iScan', and follow its instruction.
- Please reboot the computer once the installation is complete. If not, Medit i500 is not properly working.

#### Medit *i*Scan installation

|                                                                     |          | ×                                                                                      |   | ×                                                        |   | ×                                            |
|---------------------------------------------------------------------|----------|----------------------------------------------------------------------------------------|---|----------------------------------------------------------|---|----------------------------------------------|
| MeditiScan_1.0.0.0 -  Extracting files to MeditiScan 1.0.0.0 folder | ×        | Medit <i>i</i> Scan                                                                    |   | Medit <i>i</i> Scan                                      |   | Medit <i>i</i> Scan                          |
| MEDIT                                                               |          | Setup requires 450 MB in:                                                              |   | Please wait while the Setup Wizard installs Medit iScan. |   | Medit iScan has been successfully installed. |
|                                                                     | <b>→</b> | You must agree to the License terms and conditions before you can install Medit iScan. | - | Status:<br>Installing prerequisite software              | - | operation.                                   |
| Extracting Utility#Driver#Camera#IDS#driver files#DLL_32#ueye_api.c | ·        |                                                                                        |   |                                                          |   |                                              |
| Installation progress                                               |          | $\checkmark$ I agree to the License terms and conditions.                              |   |                                                          |   |                                              |
| Pause Cancel                                                        |          | ♥INSTALL                                                                               |   |                                                          |   | Restart Now Restart Later                    |

## Hardware Installation (1/2)

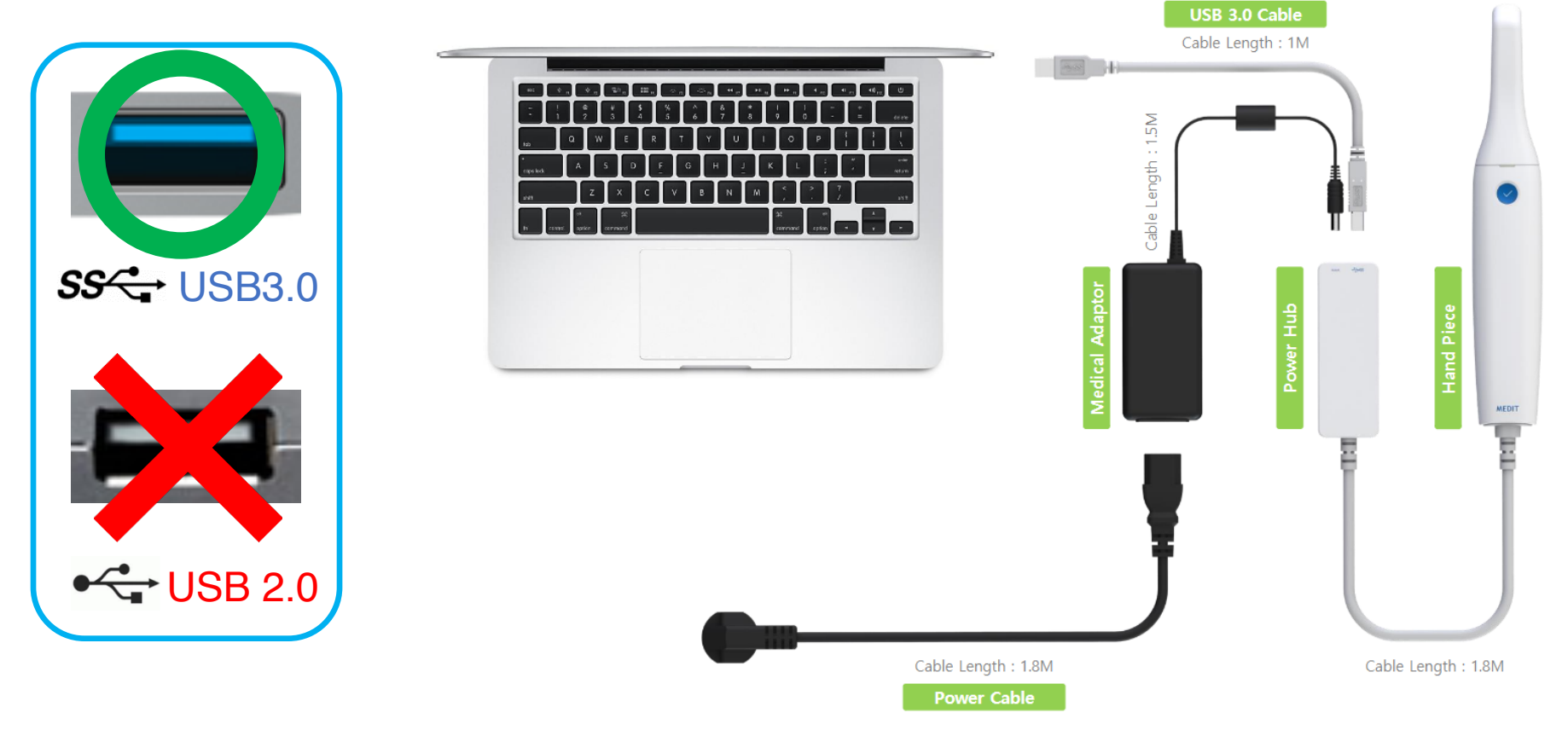

NOTE: Please make sure that Medit i500 must be connected at USB3.0 port

## Hardware Installation (2/2)

#### Medit i500 Cradle & Holder

The Medit i500 can be placed on Desktop Cradle or a Wall Mount Holder.

Please put or hold Medit i500 on cradle or at wall mount holder when not using it.

### Placing on Desktop Cradle

## Installation of Wall Mount Holder

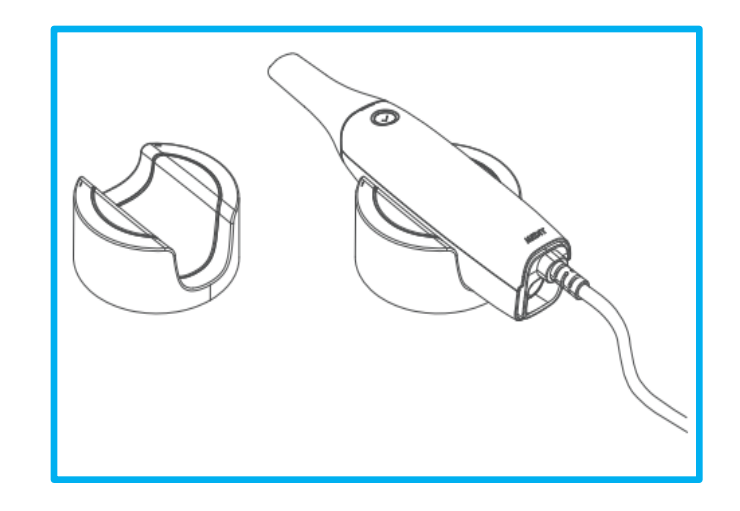

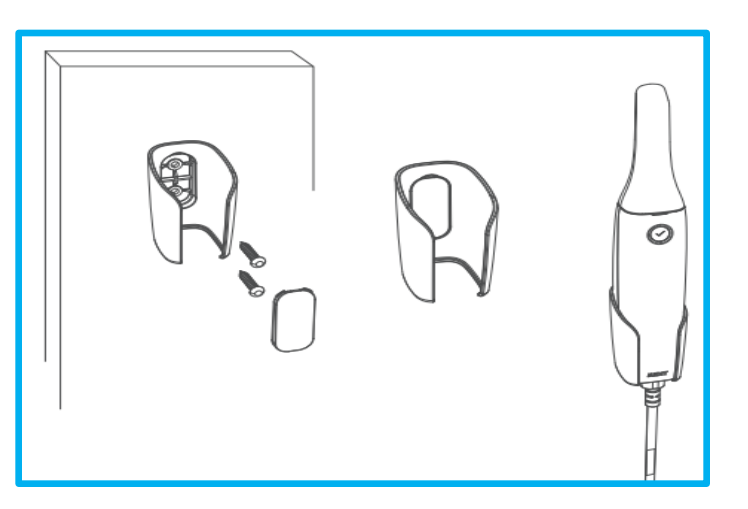

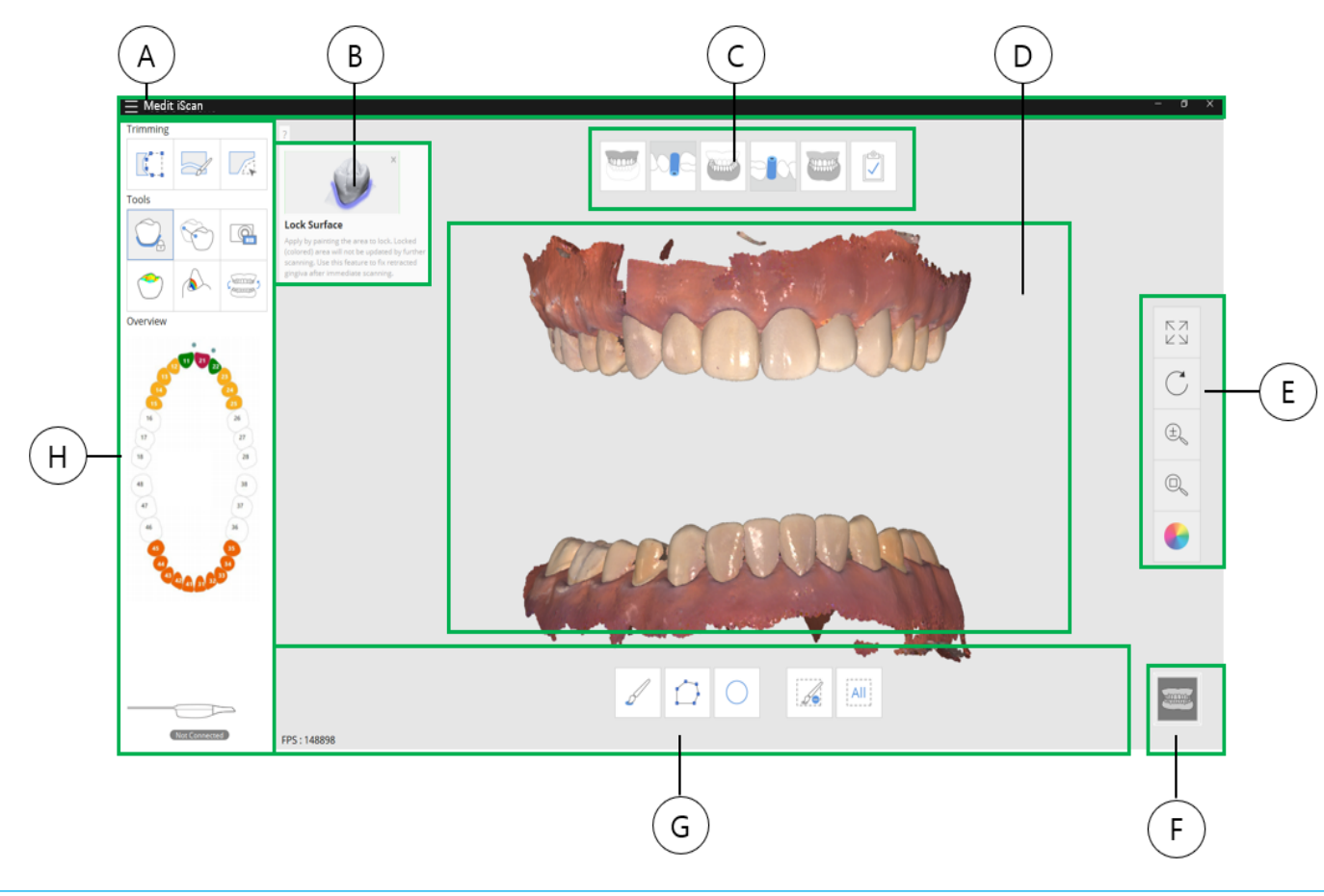

A. Title Bar
B. Guide Message
C. Stage Bar
D. View Screen
E. Sub Tool Bar
F. View Manipulator
G. Command Option
H. Main Tool Bar

# Chapter 2 Device Status

Turn on the Medit i500. Press the power button of Medit i500.

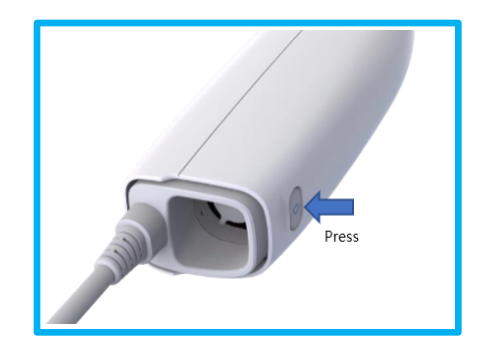

Wait until the USB connection indicator turn on.

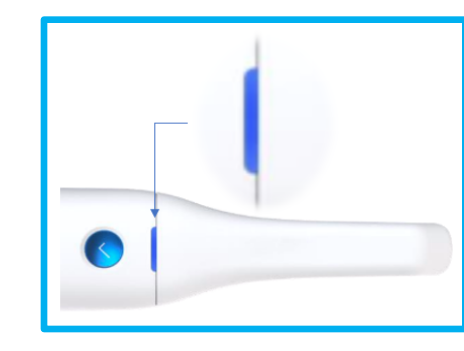

## Device Status icons

| Not Connected    | Not<br>Connected    | Indicates the i500 is not connected.            |
|------------------|---------------------|-------------------------------------------------|
| No tip!          | No Tip              | Indicates the tip is not mounted                |
| Connecting       | Connecting          | Indicates the i500 is trying to connect.        |
| Rebooting        | Rebooting           | Indicates the i500 is rebooting.                |
| Mirror Heating   | Mirror Heating      | Indicates the i500 is warming up                |
| Need Calibration | Need<br>Calibration | Indicates the calibration process is necessary. |
| Ready            | Ready               | Indicates the i500 is ready to use.             |
| Scanning         | Scanning            | Indicates the i500 is during scanning           |
| Sleep            | Sleep               | Indicates the i500 is in sleep mode             |
| Overheating      | Overheating         | Indicates the i500 is overheated                |

## (TBD)Product Registration

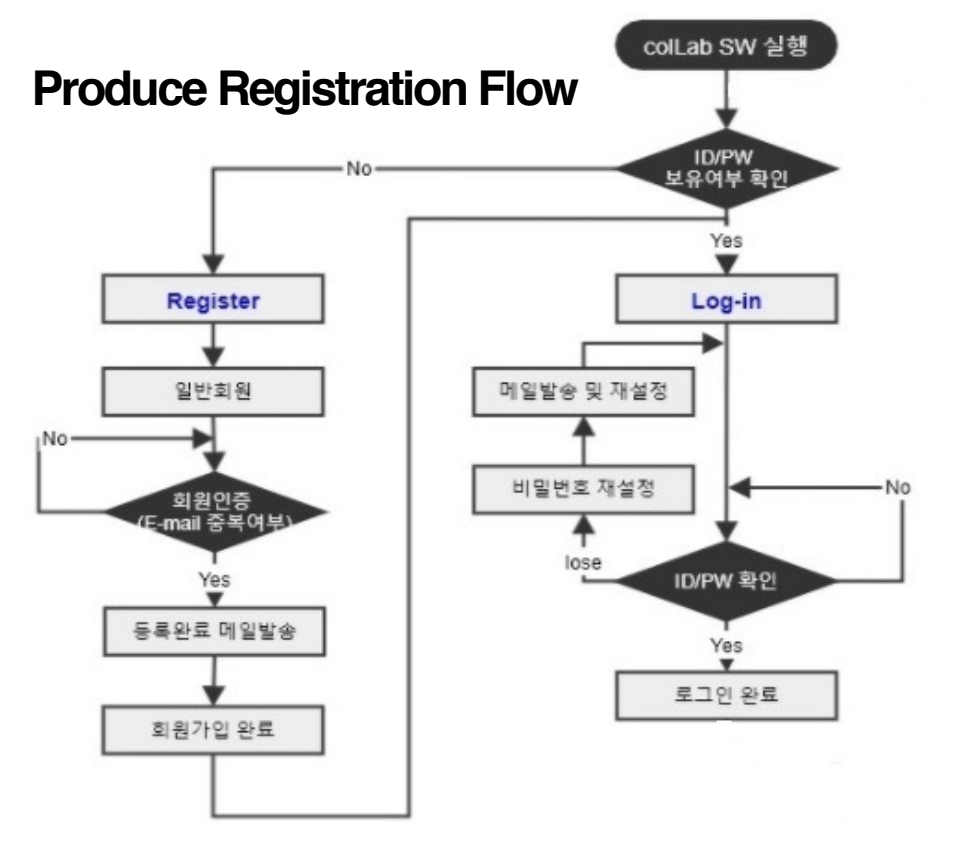

# Tip Treatment (1/2)

#### **Reusable tip**

The i500 reusable tip is the part of the scanner that inserted into the patient's mouth during scanning. The tip can be reused a limited number of times, but it must be cleaned and sterilized to avoid cross contamination among patients.

#### Cleaning and sterilization procedure

- Clean the tip manually using soap water with the brush, and inspect the mirror of the tip after cleaning. If the mirror appears with stains, smudged or with a milky haze, please repeat cleaning. Dry the mirror carefully with a paper towel.
- Put the tip in a paper sterilization pouch. The pouch should be sealed airtight. Use either a self-adhesive pouch or heat-sealed pouch.
- Sterilize the wrapped tip in an autoclave with below condition
  - At 121°C/249.8°F for minimum 30 minutes.

NOTE: Please completely dry it before putting inside the autoclave.

# Tip Treatment (2/2)

CAUTION

- Both its cleaning and undamaged surface are important for the scan quality.
- The mirror should be handled with care. Do not scratch it. Be careful not to smudge it before scanning a patient.
- New tips must be cleaned and sterilized / autoclaved before using them for the first time
- The scanner tip can be re-sterilized up to 20 times.

## Calibration (1/2)

- 1. Prepare the Calibration Tool and Medit i500.
- 2. Turn the dial of calibration tool to the start position.
- 3. Put the tip into the calibration tool.
- 4. When the tip is mounted to the correct position, System automatically acquire the data from the start position.

When data acquisition is completed at the start position, turn the dial to next position.

Acquire the data for 1~7 and LAST position by same way.

When data acquisition is completed at the LAST position, system automatically calculate the calibration result and shows the calibration result.

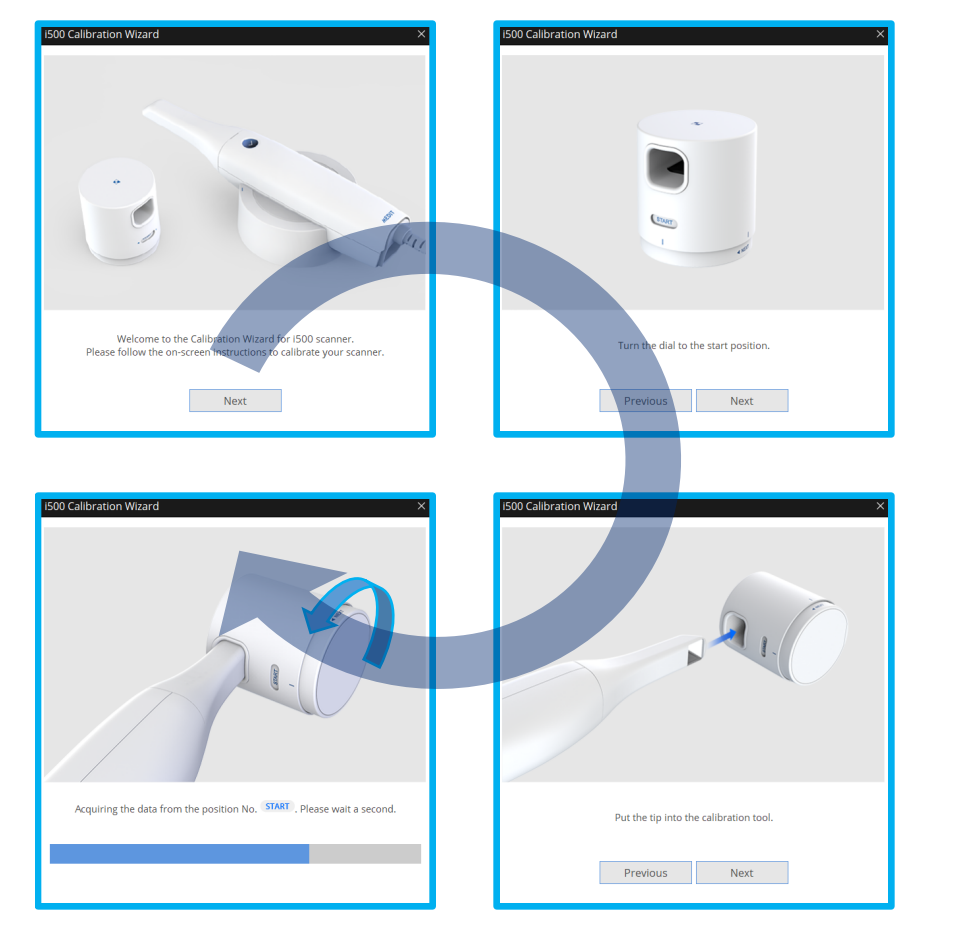

## Calibration (2/2)

Turn on the i500 and connect the device to software.

Run Calibration Wizard from File Menu > Setting > Calibration.

You can set the calibration period from File Menu >Setting

> Calibration Period(Days).

The default value of calibration period is 14 days.

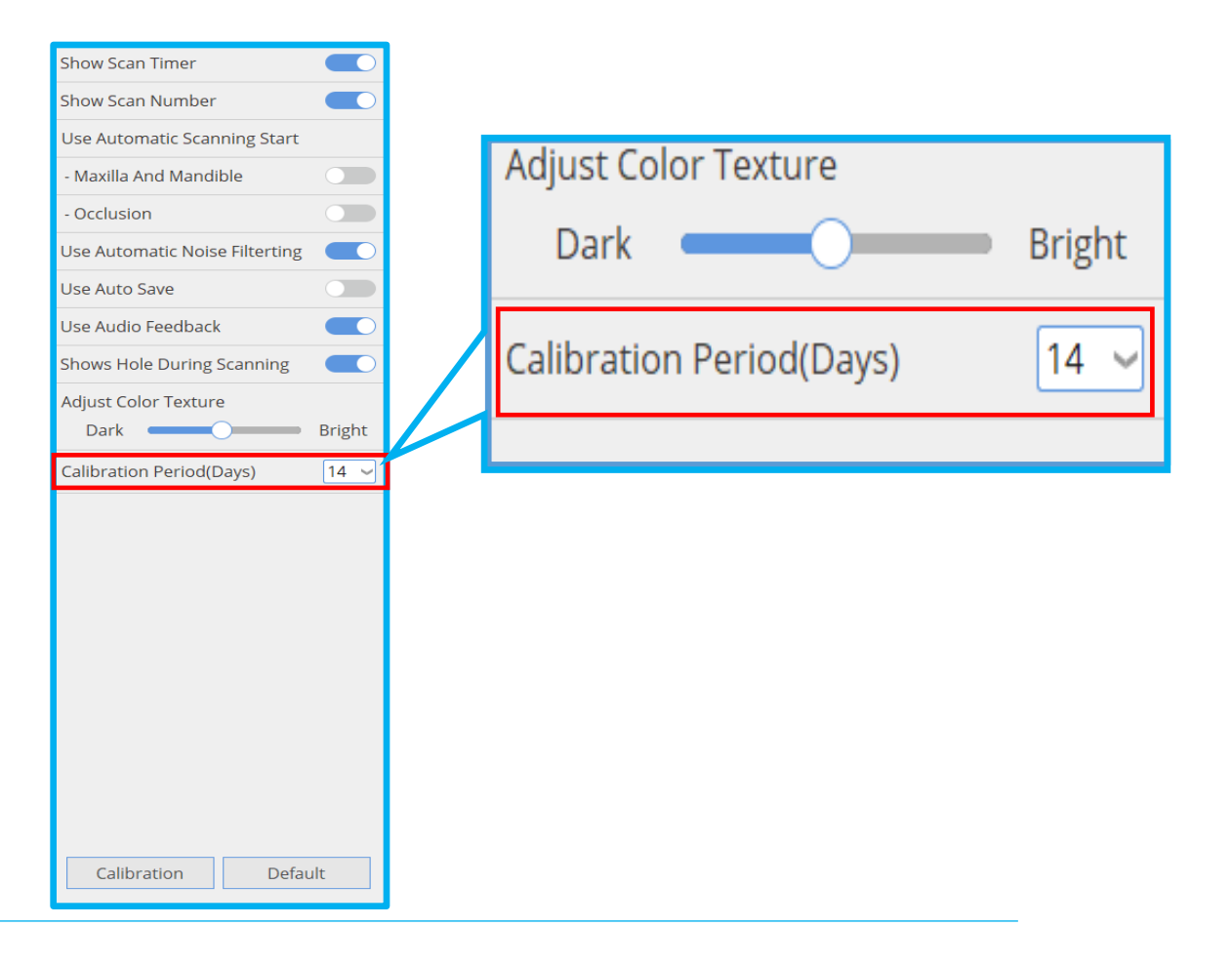

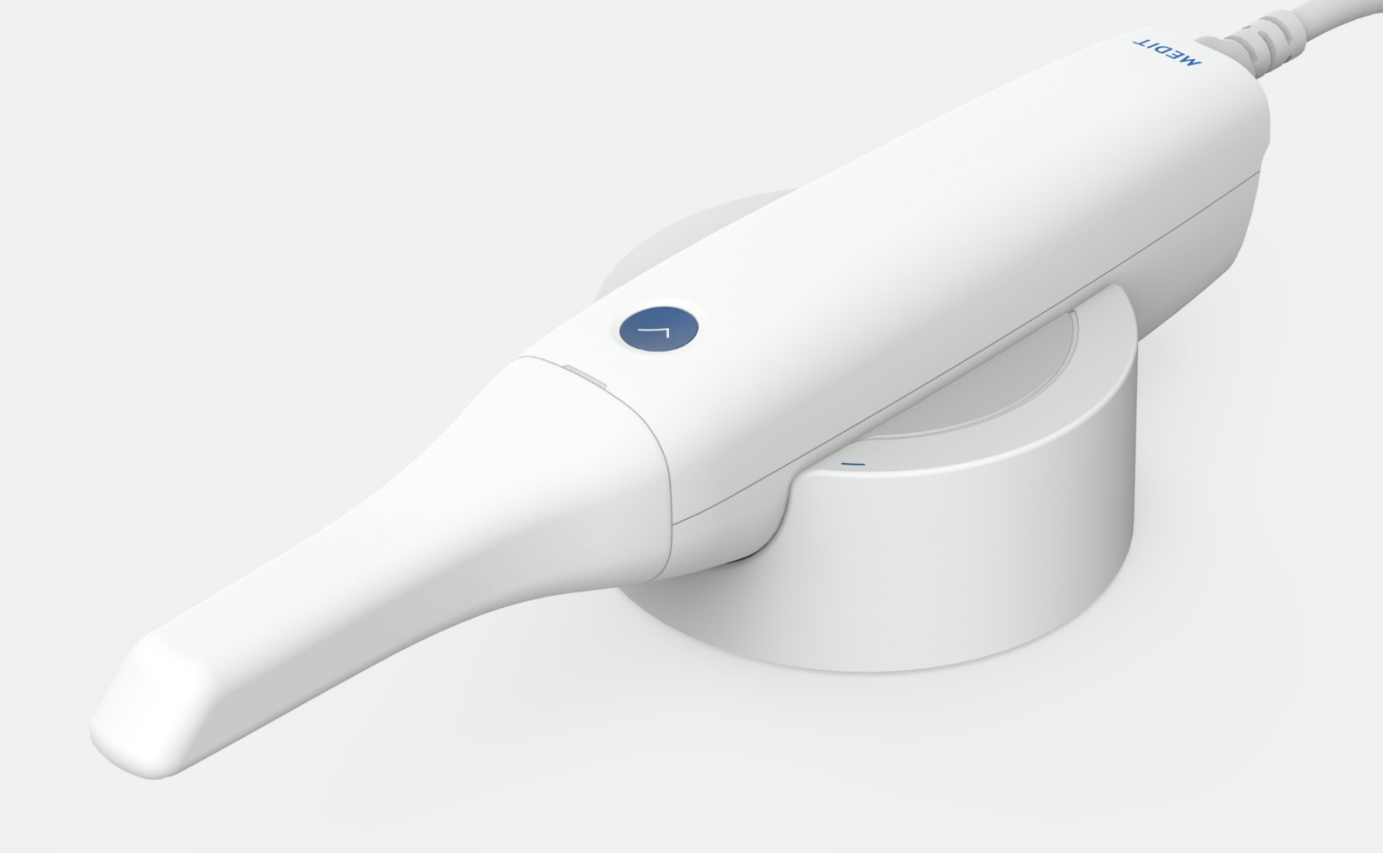

www.meditcompany.com

https://www.facebook.com/meditco

support@meditcompany.com

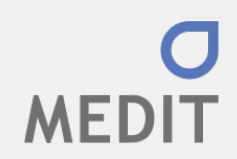